## Instrukcja opiniowania wniosków poprzez aplikację i.Narady

Pełny podręcznik użytkownika oraz niniejszą instrukcję można pobrać ze strony Wydziału Geodezji i Kartografii pod linkiem: <u>https://geodezja.rybnik.eu/index.php/projektant/konto-i-projektant</u>

Kontakt w razie ewentualnych pytań: Sławomir Hoła tel. 324392371, e-mail: geodezja@um.rybnik.pl

#### **1.LOGOWANIE**

Logujemy się do aplikacji i.Narady otrzymanym loginem i hasłem.

Do aplikacji można się zalogować poprzez stronę <u>https://konto.gpue.rybnik.eu</u> lub poprzez stronę Wydziału Geodezji i Kartografii <u>https://geodezja.rybnik.eu</u> naciskając ikonę i.NARADY.

|             | GEOINFO     | i.Narady    |  |
|-------------|-------------|-------------|--|
|             | Zaloguj się |             |  |
|             | Login       |             |  |
| $\bigwedge$ | Hasło       |             |  |
|             |             | Zaloguj się |  |
|             |             |             |  |

#### 2.WYBÓR NARADY KOORDYNACYJNEJ

Po zalogowaniu do aplikacji wybieramy z listy naradę koordynacyjną dla której będziemy opiniować wnioski. Narada koordynacyjna powinna mieć status "Aktywna".

| Uwagi do wniosków oraz komentarze można składać do dnia narady do godziny 23:59 |             |                                                                 |                |            |      |
|---------------------------------------------------------------------------------|-------------|-----------------------------------------------------------------|----------------|------------|------|
| Numer                                                                           | Data narady | Szczegóły                                                       | Przewodniczący | Status     |      |
|                                                                                 |             |                                                                 |                |            |      |
| 4/2021                                                                          | 2021-02-17  | Narada koordynacyjna przeprowadzona drogą poczty elektronicznej | Joanna Kluba   | Aktywna    | 0/12 |
| 3/2021                                                                          | 2021-02-10  | narada koordynacyjna przeprowadzona drogą poczty elektronicznej | Joanna Kluba   | Zakończona |      |
| 2/2021                                                                          | 2021-01-27  | narada koordynacyjna przeprowadzona drogą poczty elektronicznej | Joanna Kluba   | Zakończona |      |
| 1/2021                                                                          | 2021-01-13  | narada koordynacyjna przeprowadzona drogą poczty elektronicznej | Joanna Kluba   | Zakończona |      |

# **3.WYBÓR WNIOSKU**

Po wyborze narady koordynacyjnej w sekcji "Wnioski" wybieramy wniosek, który będziemy opiniować.

| ▼ Wnioski         |                                                                                                    |         |              |                                                     |                       |                    |
|-------------------|----------------------------------------------------------------------------------------------------|---------|--------------|-----------------------------------------------------|-----------------------|--------------------|
| Identyfikator     | Položenie                                                                                             | Dotyczy | Wnioskodawca | Asortyment                                          | Status wniosku        |                    |
| G-II.6630.44.2021 | Rybnik, ul. MORCINKA 33, 35, 47, 49, 51, 53, 55                                                       |         |              | Sieć cieplna; projekt przyłącza sieci cieplnej      | W trakcie uzgadniania | Nie wniesiono uwag |
| G-II.6630.47.2021 | Rybnik, ul. Leszczyńskiego, dz. 2653/132                                                              |         |              | *projekt energetycznej linii kablowej               | W trakcie uzgadniania | Nie wniesiono uwag |
| G-II.6630.48.2021 | Rybnik, ul. Zgodna, dz. 433/15                                                                        |         |              | *projekt sieci gazowej                              | W trakcie uzgadniania | Nie wniesiono uwag |
| G-II.6630.49.2021 | Rybnik, Popielów, ul. Staffa, dz. 3560/141, 4320/175, 3602/147, 5681/147                              |         |              | *projekt sieci gazowej                              | W trakcie uzgadniania | Nie wniesiono uwag |
| G-II.6630.50.2021 | Rybnik, Zebrzydowice, dz. 715/153, 2773/157, 2775/157, ul. Norwida                                    |         |              | *projekt sieci gazowej                              | W trakcie uzgadniania | Nie wniesiono uwag |
| G-II.6630.51.2021 | Rybnik, Boguszowice, ul. Rajska, dz. 1167/58, 712/53, 864/67 i inne                                   |         |              | *projekt sieci gazowej                              | W trakcie uzgadniania | Nie wniesiono uwag |
| G-II.6630.52.2021 | Rybnik, Boguszowice, ul. Patriotów, dz. 2122/56                                                       |         |              | *projekt sieci gazowej                              | W trakcie uzgadniania | Nie wniesiono uwag |
| G-II.6630.53.2021 | Rybnik Gotartowice ul.Zapłocie działka 2037/24 i inne                                                 |         |              | *projekt przyłącza gazowego; *projekt sieci gazowej | W trakcie uzgadniania | Nie wniesiono uwag |
| G-II.6630.54.2021 | Rybnik Niedobczyce ul.W.Kadłubka działka 451/23, 600/24 i inne                                        |         |              | *projekt sieci gazowej                              | W trakcie uzgadniania | Nie wniesiono uwag |
| G-II.6630.55.2021 | Rybnik ul.Orzepowicka (uzupełnienie do G-II.6630.194.2020 Orzepowicka-Zebrzydowicka-Obrońców pokoju 🛛 |         |              | Projektowana kanalizacja sanitarna                  | W trakcie uzgadniania | Nie wniesiono uwag |
| G-II.6630.56.2021 | Rybnik ul.Piłsudskiego 2A                                                                             |         |              | *projektowane przyłącze telekomunikacyjne           | W trakcie uzgadniania | Nie wniesiono uwag |
| G-II.6630.57.2021 | Rybnik Wielopole ul.Gliwicka 196                                                                      |         |              | *projektowane przyłącze telekomunikacyjne           | W trakcie uzgadniania | Nie wniesiono uwag |

### **4.OPINIOWANIE WNIOSKU**

W dniu narady koordynacyjnej opłacony wniosek, który będzie miał ustawiony etap W1.3 - Gotowy do rozpatrzenia na naradzie koordynacyjnej, możemy opiniować.

| WNIOSEK G-II.6630.53.2021                                                      |                                                                                            |                       |                                                          |  |  |  |
|--------------------------------------------------------------------------------|--------------------------------------------------------------------------------------------|-----------------------|----------------------------------------------------------|--|--|--|
| Uwagi do wniosków oraz komentarze można skladać do 2021-02-17 do godziny 23:59 |                                                                                            |                       |                                                          |  |  |  |
| <ul> <li>Szczegóły wniosku</li> </ul>                                          |                                                                                            |                       |                                                          |  |  |  |
| Przedmiot koordynacji                                                          | *projekt sieci gazowej, liczba przyłączy: 205.00                                           | Data złożenia wniosku | 2021-02-15                                               |  |  |  |
| Informacia ununclaisiana                                                       | Projekt przyłącze gozowego, rezus przyłączy. I                                             | Etap                  | W1.3 - Gotowy do rozpatrzenia na naradzie koordynacyjnej |  |  |  |
| Bree des (laises a la des instances                                            | Budowa sieci gazowej z przyłączem<br>Rybnik Gotartowice ul.Zapłocie działka 2037/24 i inne | Wnioskodawca          |                                                          |  |  |  |
| Dane okresiające położenie obszaru                                             |                                                                                            | Projektanci           |                                                          |  |  |  |
| Dodatkowe wyjaśnienia i uwagi                                                  |                                                                                            | Inwestorzy            |                                                          |  |  |  |
|                                                                                |                                                                                            |                       |                                                          |  |  |  |
|                                                                                |                                                                                            |                       |                                                          |  |  |  |
| <ul> <li>Załączniki do wniosku</li> </ul>                                      |                                                                                            |                       |                                                          |  |  |  |
| Rodzaj                                                                         | Nazwa pliko                                                                                |                       | Pobierz                                                  |  |  |  |
| Brak załączników                                                               |                                                                                            |                       |                                                          |  |  |  |
|                                                                                |                                                                                            |                       |                                                          |  |  |  |
|                                                                                |                                                                                            |                       |                                                          |  |  |  |

W sekcji "Załączniki do wniosku" znajdują się dodatkowe dokumenty przekazane przez projektanta.

W sekcji "Wizualizacja wniosku i uwag do wniosku" widoczny jest zakres uzgadnianego wniosku. Poprzez ikony znajdujące się po lewej stronie u góry możemy np. oddalać/przybliżać mapę, wybrać dodatkowe warstwy (w szczególności warstwę Obiekty GESUT i Obiekty BDOT – warstwy te są codziennie aktualizowane danymi wprowadzanymi do tych baz).

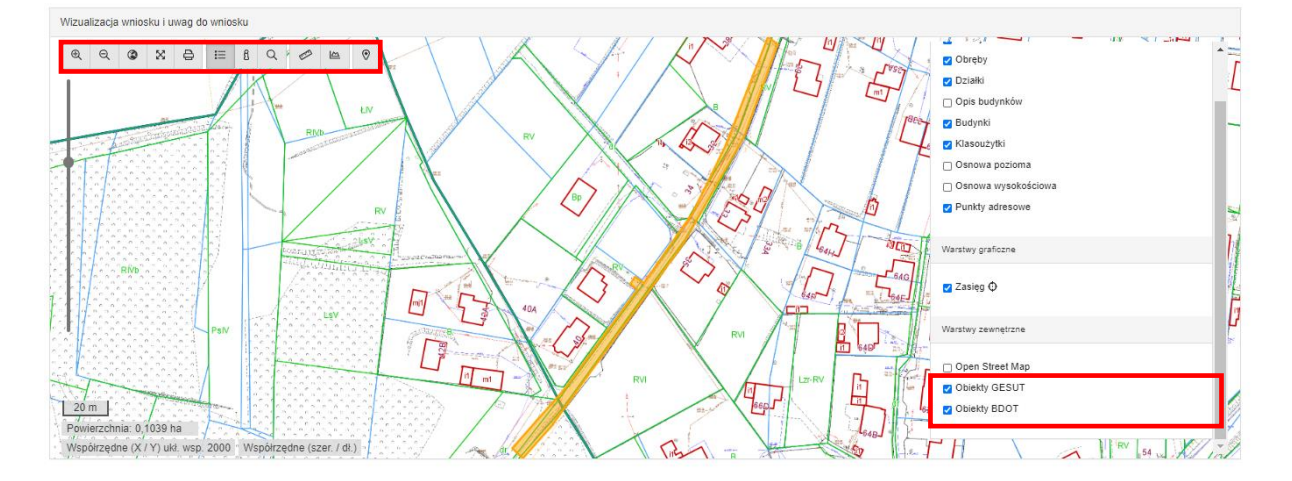

Uwagi do wniosku można dodać jako:

• uwagę ogólną

uwagę ogólną dodaje się w sekcji "Dodawanie uwagi do wniosku". Możemy tutaj wybrać stanowisko opiniującego oraz dla wybranego stanowiska "pozytywne z uwagami" i "negatywne" dodatkowo wpisać treść uwagi. Można też skorzystać z opcji "wstaw frazę" (o tym na końcu instrukcji).

| <ul> <li>Dodawanie uwagi do wniosku</li> </ul>                |                                          |                                                                                                    |
|---------------------------------------------------------------|------------------------------------------|----------------------------------------------------------------------------------------------------|
| Jeśli chcesz dodać uwagę do wniosku<br>musi być nieaktywny"). | odnoszącą się do punktu na mapie, skorzy | staj z możliwości dodawania pinezki na mapie powyżej, aktywując byb "dodawanie pinezki". Aby poznać uwagę związaną z pinezką, kliknij pinezkę na mapie (byb "dodawanie pinezki |
| Stanowisko *                                                  |                                          | 7                                                                                                    |
| nie dotyczy pozytywne bez uwag                                | pozytywne z uwagami negatywne            | 9                                                                                                    |
| Treść *                                                       |                                          |                                                                                                    |
|                                                               |                                          |                                                                                                    |
|                                                               |                                          |                                                                                                    |
|                                                               |                                          |                                                                                                    |
| wstow frozo                                                   |                                          |                                                                                                    |
| nour nazy                                                     |                                          | ≪? Dodaj uwagę do wniosku                                                                                                    |

• uwagę szczegółową

uwagę szczegółową dodaje się korzystając z ikony "dodawanie pinezki" w oknie "Wizualizacja wniosku i uwag do wniosku". Po "kliknięciu" na ikonę wskazujemy na mapie miejsce umieszczenie pinezki. Po tej czynności otwiera nam się okno "Szczegóły", w którym wyrażamy stanowisko oraz możemy dodać treść uwagi.

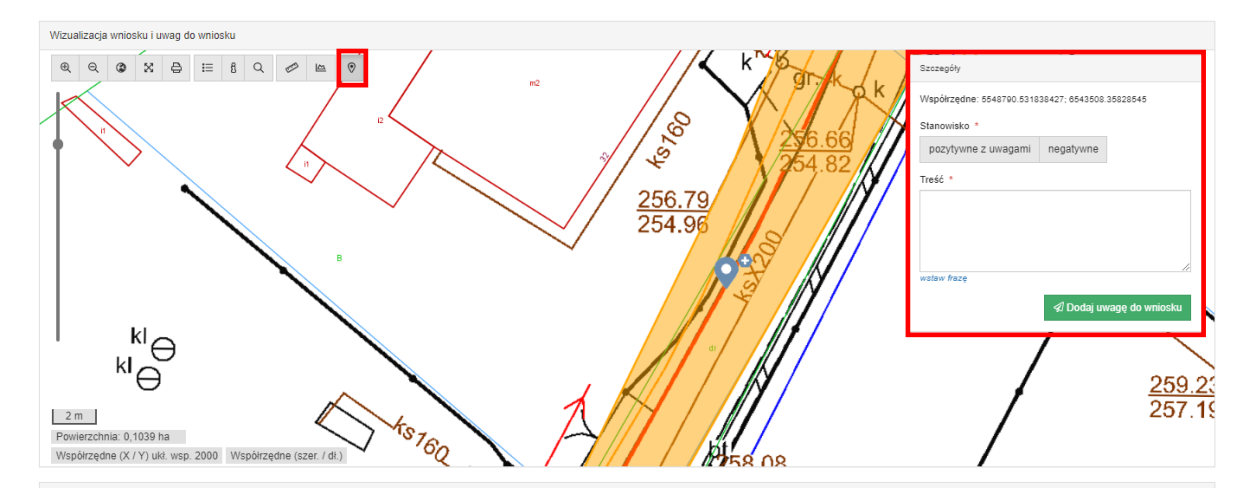

Dodane uwagi widoczne będą w sekcji "Uwagi z narady koordynacyjnej nr....". Uwagi te możemy usuwać lub edytować jeżeli zaistnieje taka potrzeba. Do tego celu używamy ikonek znajdujących się przy wprowadzonej uwadze po prawej stronie.

Po dodaniu uwagi możemy wyjść z wniosku i przystąpić do opiniowania następnego wniosku. Na liście wniosku pojawi się informacja, że wniosek został rozpatrzony.

| G-II.6630.52.2021 | Rybnik, Boguszowice, ul. Patriotów, dz. 2122/56                                                           | *projekt sieci gazowej                              | W trakcie uzgadniania  | Do rozpatrzenia |
|-------------------|----------------------------------------------------------------------------------------------------|-----------------------------------------------------|------------------------|-----------------|
| G-II.6630.53.2021 | Rybnik Gotartowice ul Zaplocie działka 2037/24 i inne                                                     | *projekt przyłącza gazowego; *projekt sieci gazowej | W trakcie uzgadniar ia | Rozpatrzony     |
| G-II.6630.54.2021 | Rybnik Niedobczyce ul.W.Kadkubka działka 451/23, 600/24 i inne                                            | *projekt sieci gazowej                              | W trakcie uzgadniania  | Do rozpatrzenia |
| G-II.6630.55.2021 | Rvbnik ul. Orzebowicka (uzubelnienie do G-II. 6630. 194. 2020 Orzebowicka-Zebrzvdowicka-Obrońców bokoju 🛠 | Proiektowana kanalizacia sanitarna                  | W trakcie uzoadniania  | Do rozpatrzenia |

### **5.TWORZENIE FRAZ**

Po zalogowaniu się do aplikacji w belce u góry strony obok klawiszu "Narady" znajduje się klawisz "Frazy".

# Rybnik **GEOINFO** i.Narady Narady Frazy

Po "kliknięcie" klawisza "Frazy" zostaniemy przeniesieni do okna fraz. Mamy tutaj możliwość stworzenia swoich fraz, które później podczas opiniowania możemy wstawiać korzystając z opcji "wstaw frazę".

| ▼ Frazy Dodaj | ▼ Nowa fraza                                                                                                    |
|---------------|----------------------------------------------------------------------------------------------------|
|               | Nazwa *                                                                                                    |
|               | Osnowa                                                                                                    |
|               | Zawartość *                                                                                                    |
|               | Znaki geodezyjne (punkty osnowy geodezyjnej) podlegają ochronie, w przypadku ich zniszczenia "uszkodzenia lub przemieszczenia należy znaki odtworzyć lub wznowić. |
|               |                                                                                                    |
|               |                                                                                                    |
|               |                                                                                                    |
|               |                                                                                                    |
|               |                                                                                                    |
|               |                                                                                                    |
|               | Anuluj Zapisz                                                                                                    |

Po utworzeniu swoich fraz, podczas opiniowania mamy możliwość ich wstawienia. Można to zrobić dla uwagi ogólnej jak i dla uwagi szczegółowej.

| Stanowisko *                                                                                                    |                          |
|----------------------------------------------------------------------------------------------------|--------------------------|
| pozytywne z uwagami negatywne                                                                                                    |                          |
| vstaw frazę                                                                                                    | ấ Dodaj uwagę do wniosku |
|                                                                                                    |                          |
| Szczegóły<br>Vspółrzędne: 5548702.866669975, 6543449.184440702<br>stanowisko *<br>pozytywne z uwagami negatywne<br>Treść *<br>Treść *<br>Trešć *<br>Trešć *<br>Treš |                          |
| Wstaw frazę ×<br>Osnowa Wstaw                                                                                                    |                          |
| Zamknij                                                                                                    |                          |

#### 6.KOMENTARZE

Aplikacja posiada moduł służący do komunikacji pomiędzy przedstawicielami podmiotów uczestniczących w naradzie koordynacyjnej. Do tego celu służy sekcja "Komentarze" znajdująca się u dołu strony aktywnej narady koordynacyjnej. Dodane komentarze wraz z informacją o nadawcy są widoczne dla wszystkich użytkowników przypisanych do danej narady. Możliwe jest również dodanie pliku załącznika do danego komentarza.

| ▼ Komentarze |       |           |            |
|--------------|-------|-----------|------------|
| Autor        | Treść | Załącznik |            |
|              |       |           |            |
|              |       |           |            |
|              |       |           | 🗋 🖪 Wyślij |